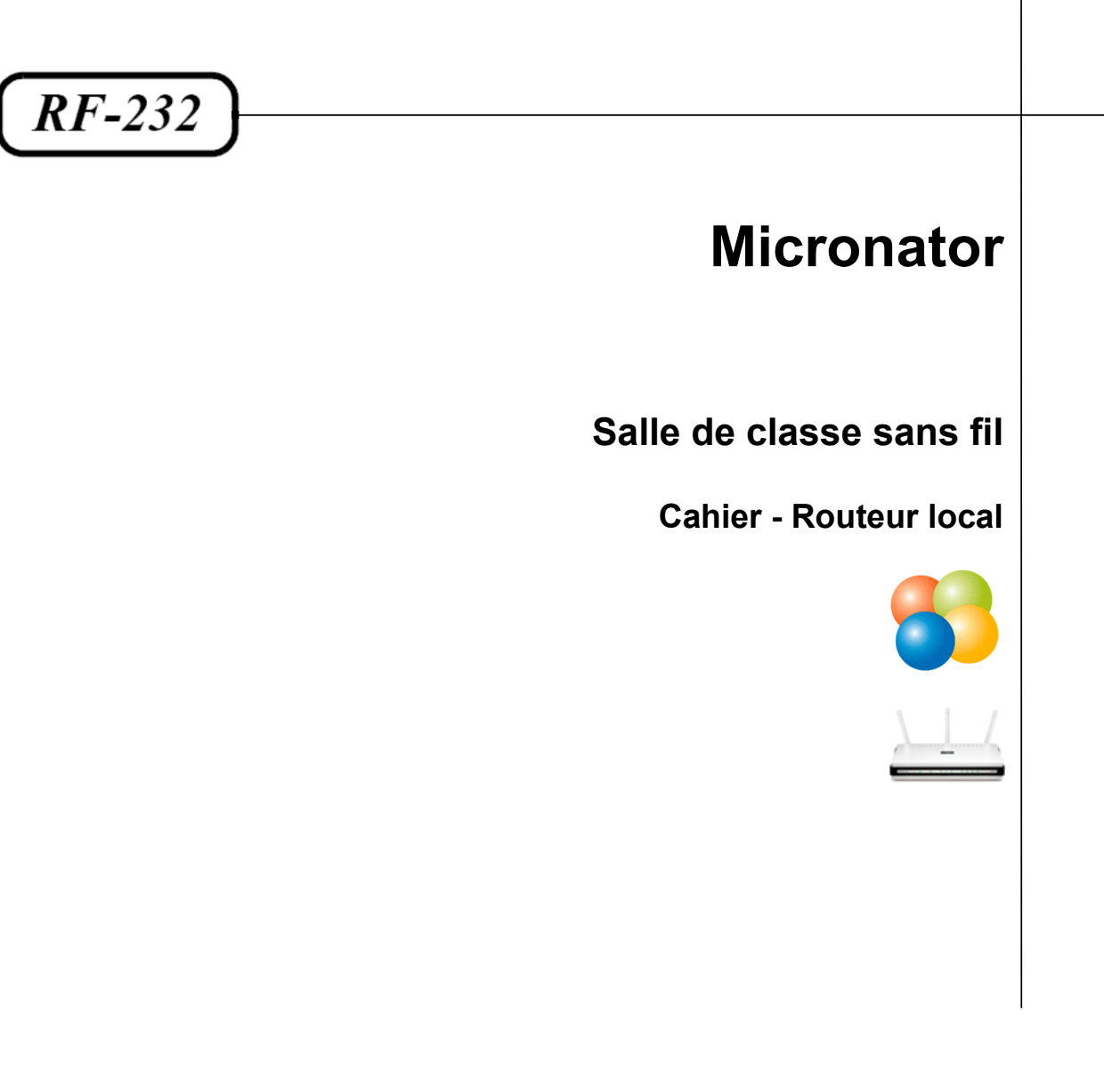

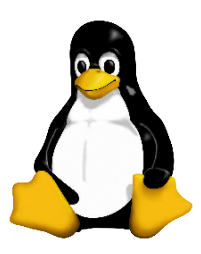

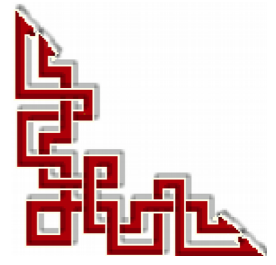

Version: 0.0.1 / mercredi 20 août 2014 - 21:23

### © RF-232, Montréal 2014, 6447, avenue Jalobert, Montréal. Québec H1M 1L1

Tous droits réservés RF-232

#### AVIS DE NON-RESPONSABILITÉ

Ce document est uniquement destiné à informer. Les informations, ainsi que les contenus et fonctionnalités de ce document sont fournis sans engagement et peuvent être modifiés à tout moment. *RF-232* n'offre aucune garantie quant à l'actualité, la conformité, l'exhaustivité, la qualité et la durabilité des informations, contenus et fonctionnalités de ce document. L'accès et l'utilisation de ce document se font sous la seule responsabilité du lecteur ou de l'utilisateur.

*RF-232* ne peut être tenu pour responsable de dommages de quelque nature que ce soit, y compris des dommages directs ou indirects, ainsi que des dommages consécutifs résultant de l'accès ou de l'utilisation de ce document ou de son contenu.

Chaque internaute doit prendre toutes les mesures appropriées (*mettre à jour régulièrement son logiciel antivirus, ne pas ouvrir des documents suspects de source douteuse ou non connue*) de façon à protéger le contenu de son ordinateur de la contamination d'éventuels virus circulant sur la Toile.

#### Avertissement

Bien que nous utilisions ici un vocabulaire issu des techniques informatiques, nous ne prétendons nullement à la précision technique de tous nos propos dans ce domaine.

# En un clin-d'oeil

| <b> -</b> | Introduction                           | 6  |
|-----------|----------------------------------------|----|
| II-       | À savoir                               | 8  |
| III-      | Matériels, logiciels et organisation   | 10 |
| IV-       | D-Link DIR-655                         | 12 |
| V-        | Configuration du routeur local         | 13 |
| VI-       | Log, accès, vérification et sauvegarde | 22 |

# Sommaire

| lr | ntroduction                                  | 6      |
|----|----------------------------------------------|--------|
| 1. | . Description générale                       | 6      |
| 2. | Note au lecteur.                             | 6      |
| 3. | . Conventions                                | 6      |
| 4. | . Lexique                                    | 7      |
| À  | A savoir                                     | 8      |
| 1. | . Salle de classe sans fil                   | 8      |
| 2. | Manuels & cahiers de référence               | 8      |
|    | 2.1. VirtualBox                              | 8      |
|    | 2.2. Serveur SME                             | 8      |
|    | 2.3. Firefox                                 | 9      |
|    | 2.4. Antivirus Avast                         | 9      |
|    | 2.5. Thunderbird                             | 9      |
|    | 2.6. Système de gestion de contenu (CMS)     | 9      |
|    | Actériale legisiale et experiention          | 40     |
| 1  | Materiels, logiciels et organisation         | 10 III |
| 1. | 1 1 TutourWab                                | 10     |
|    | 1.1. Tuteu neo                               | 10     |
|    | 1.2. Elevening and fil local                 | 10     |
| 2  | Logiciels                                    | 11     |
|    | 2.1 Windows                                  | 11     |
|    | 2.2. VirtualBox                              |        |
|    | 2.3. Serveur SME                             |        |
|    | 2.4. DigestIT 2004                           | 11     |
|    | 2.5. PuTTY                                   | 11     |
| 3. | . Organisation                               | 11     |
|    | 3.1. Usagers                                 | 11     |
|    | 3.2. Groupe de travail                       | 11     |
| 4. | Mise en garde                                | 11     |
| D  | D-Link DIR-655                               | 12     |
| 1. | Liens utiles.                                |        |
|    | 1.1. Comment connaître le numéro de version? |        |
| 2. | Spécifications                               | 12     |
|    | , T                                          |        |
| С  | Configuration du routeur local               | 13     |
| 1. | . Introduction                               | 13     |
| 2. | . Configuration de la carte de communication | 13     |
| 3. | . Login                                      | 15     |
| 4. | . Connexion Internet                         | 16     |
| 5. | . Réseau sans fil                            | 16     |
| 6. | . Horloge                                    | 17     |

|     | 7.                               | Réseau LAN & serveur DHCP                                                                                                    | 18                                      |
|-----|----------------------------------|----------------------------------------------------------------------------------------------------|-----------------------------------------|
|     | 8.                               | Changement d'adresse du RJ-45 de l'Hôte du serveur                                                                                                    | 19                                      |
|     | 9.                               | Mot de passe                                                                                                    | 19                                      |
|     | 10.                              | Port WAN                                                                                                    | 20                                      |
|     | 11.                              | Résumé de la configuration du routeur local                                                                                                    | 20                                      |
|     | 12.                              | Port RJ-45                                                                                                    | 21                                      |
|     |                                  |                                                                                                    |                                         |
| VI- | Lo                               | g, accès, vérification et sauvegarde                                                                                                    | 22                                      |
| VI- | <b>Lo</b><br>1.                  | <b>9g, accès, vérification et sauvegarde</b><br>Adresses allouées par le DHCP du routeur local                                                                                                    | <b>22</b>                               |
| VI- | Lo<br>1.<br>2.                   | <b>9g, accès, vérification et sauvegarde</b><br>Adresses allouées par le DHCP du routeur local<br>Adresses allouées par le DHCP de SME-9                                                                                                    | <b>22</b><br>22<br>22                   |
| VI- | Lo<br>1.<br>2.<br>3.             | <b>9g, accès, vérification et sauvegarde</b><br>Adresses allouées par le DHCP du routeur local<br>Adresses allouées par le DHCP de SME-9<br>Accès au routeur par l'interface web                                                                     | <b>22</b><br>22<br>22<br>23             |
| VI- | Lo<br>1.<br>2.<br>3.<br>4.       | <b>g, accès, vérification et sauvegarde</b><br>Adresses allouées par le DHCP du routeur local<br>Adresses allouées par le DHCP de SME-9<br>Accès au routeur par l'interface web<br>Vérification du réseau sans fil                                   | <b>22</b><br>22<br>23<br>24             |
| VI- | Lo<br>1.<br>2.<br>3.<br>4.<br>5. | <b>g, accès, vérification et sauvegarde</b><br>Adresses allouées par le DHCP du routeur local<br>Adresses allouées par le DHCP de SME-9<br>Accès au routeur par l'interface web<br>Vérification du réseau sans fil<br>Sauvegarde de la configuration | <b>22</b><br>22<br>22<br>23<br>24<br>25 |

# **I-Introduction**

### 1. Description générale

Ce document présente la marche à suivre pour installer et configurer un routeur local sans fil faisant le joint entre les stations **Hôtes** des Élèves de même que leurs **Invités** et le serveur virtuel **SME-9.0**.

Le but ultime est de créer une salle de classe sans fil en utilisant des machines virtuelles. Un serveur SME-9 sera utilisé comme passerelle et pare-feu entre le réseau de la salle de classe sans fil et Internet. Les quincailleries virtuelles (*Invités*) des Élèves rouleront sous une station Windows-7/Pro/SP1 64 bits exécutant Virtual-Box. Avec un tel scénario, avant ou après chaque classe, TuteurWeb pourra retourner tous les Invités des Élèves à une configuration de base stockée dans un instantané original. Un tel retour à l'état initial ne prend que quelques secondes tout au plus. Sur l'Invité, l'Élève a tous les droits d'un Administrateur Windows et pourra donc installer et configurer tous les programmes de son choix sans crainte de ruiner la station Hôte.

#### 2. Note au lecteur

\* Les captures d'écrans ne sont que des références.

\*\* Les informations écrites ont préséance sur celles retrouvées dans les captures d'écrans. Se référer aux différents tableaux lorsque ceux-ci sont présents.

#### 3. Conventions

Toutes les commandes à entrer à l'invite de la console sont en **gras**. Les affichages à surveiller sont en **rouge** ou en **bleu**.

```
# ping 192.168.1.149
192.168.1.149 is alive
```

Les liens de référence internet sont en <u>bleu</u> et ceux intra-document en <u>bleu</u>.

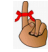

Manipulation, truc ou ruse pour se tirer d'embarras.

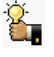

Une recommandation ou astuce.

```
🐴 Une note.
```

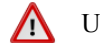

Une étape, note ou procédure à surveiller.

Paragraphe non-complété ou non-vérifié.

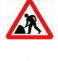

Un site de téléchargement **FTP**.

Commande sur une seule ligne. Le **PDF** pourrait avoir ajouté un **CR/LF** et ainsi séparé la ligne en deux.

# 4. Lexique

#### VirtualBox

#### Référence: <u>http://fr.wikipedia.org/wiki/Oracle\_VM\_VirtualBox</u>

Oracle VM VirtualBox (anciennement VirtualBox) est un logiciel libre de virtualisation publié par Oracle.

En tant qu'Hôte, il est disponible sur les systèmes d'exploitation Linux (en 32 et 64 bits; en .deb , en .rpm et en source), Mac OS X, Solaris et Windows.

#### MV

#### Référence: http://fr.wikipedia.org/wiki/Machine\_virtuelle\_%28informatique%29

Le sens originel de **machine virtuelle** (*ou Virtual Machine (VM) en anglais*) est la création de plusieurs environnements d'exécution sur un seul ordinateur, dont chacun émule l'ordinateur Hôte. Ceci fournit à chaque utilisateur l'illusion de disposer d'un ordinateur complet alors que chaque machine virtuelle est isolée des autres.

# HÔTE

Une machine Hôte est un PC qui roule un logiciel de virtualisation et qui contient un répertoire pour emmagasiner les MV.

# INVITÉ

#### Référence: http://fr.wikipedia.org/wiki/Machine\_virtuelle.

Une machine virtuelle est une illusion d'un appareil informatique créé par **VirtualBox**. **VirtualBox** simule la présence de ressources matérielles et logicielles telles que la mémoire, le processeur, le disque dur, voire le système d'exploitation et les pilotes. Il permet d'exécuter des programmes dans les mêmes conditions que celles de la machine simulée.

# CLAC

Clic sur le bouton droit de la souris.

# *RJ-45*

Connecteur physique pour brancher un fil Éthernet.

# II- À savoir

# 1. Salle de classe sans fil

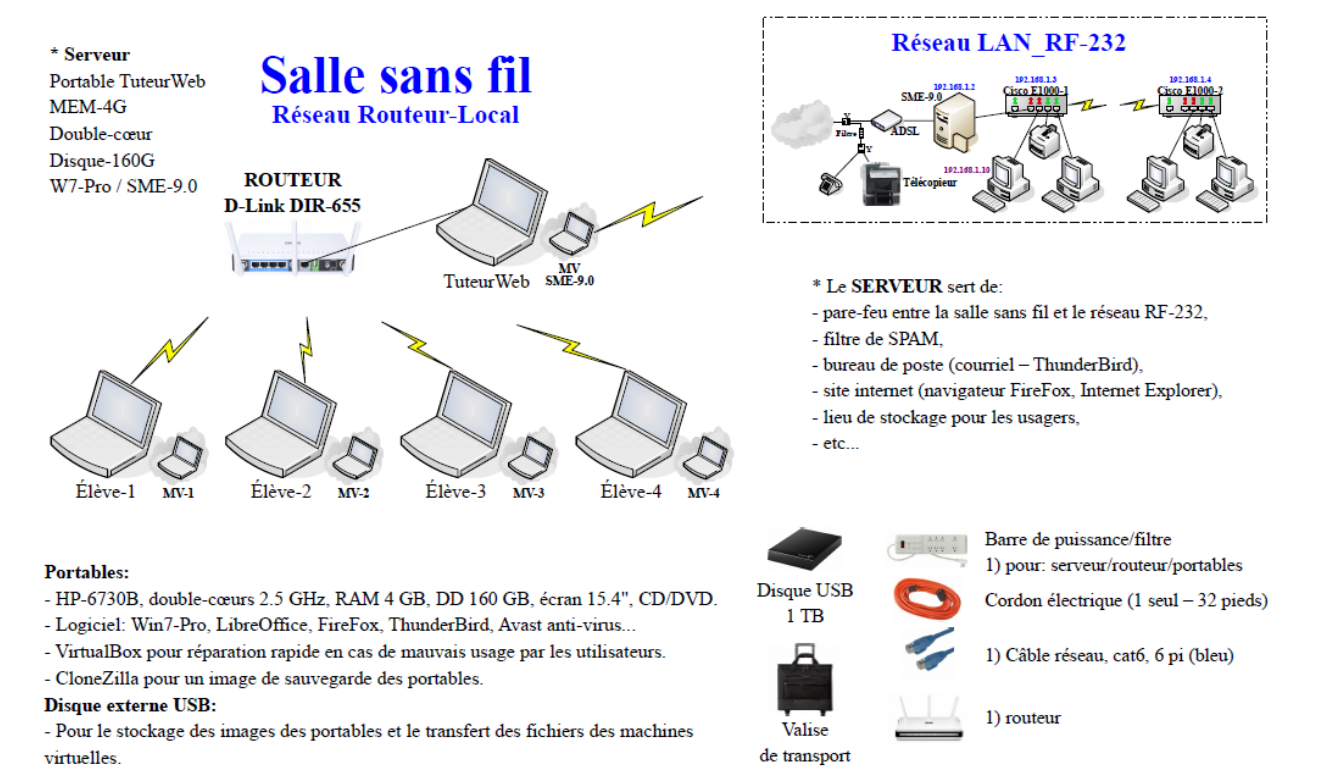

# 2. Manuels & cahiers de référence

On peut consulter les documents suivants pour de plus amples renseignements.

# 2.1. VirtualBox

Manuel de l'utilisateur: <u>download.virtualbox.org/virtualbox/UserManual\_fr\_FR.pdf</u>.

# 2.2. Serveur SME

Manuel de l'utilisateur SME: <u>http://www.micronator.org/?page\_id=963</u>.

Manuel de l'Administrateur SME: <u>http://www.micronator.org/?page\_id=966</u>.

Cahier The SME Server Developer's Guide: <u>http://www.micronator.org/?page\_id=88</u>.

# 2.3. Firefox

Cahier Le navigateur Firefox: <u>http://www.micronator.org/?page\_id=1269</u>.

# 2.4. Antivirus Avast

Cahier Antivirus Avast: http://www.micronator.org/?page\_id=76.

# 2.5. Thunderbird

Cahier Thunderbird & l'agenda Lightning: <u>http://www.micronator.org/?page\_id=1271</u>.

# 2.6. Système de gestion de contenu (CMS)

Cahier Tous les articles sur WordPress: <u>http://www.micronator.org/?page\_id=1182</u>. Cahier SME-8 git & MediaWiki: <u>http://www.micronator.org/?page\_id=108</u>. Cahier Xoops sous Linux SME-7.4: <u>http://www.micronator.org/?page\_id=202</u>.

# **III-** Matériels, logiciels et organisation

# 1. Matériels

# 1.1. TuteurWeb

#### Hôte:

Windows-7/Pro/64.

Minimum de 4 Go de mémoire dont 1 998 Mo pour la machine virtuelle.

IP dynamique 10.10.100.66.

Carte sans fil connecté au réseau sans fil externe LAN\_RF-232 qui lui, est connecté à Internet. La salle de cours est protégé contre toutes intrusions, provenant d'Internet, par un serveur virtuel Linux SME. Si on déplace la salle de cours, on pourra se connecter, sans danger, à tout autre réseau sans fil qui est déjà connecté à Internet.

VirtualBox-4.3.14.

Pour que la station Hôte du serveur puisse communiquer avec le réseau local du serveur, il faut absolument que le routeur local soit allumé et branché au port RJ-45 de la station hôte.

#### Windows n'active pas une carte réseau si rien n'y est branchée et actif.

#### Invité:

Serveur SME-9.0,

Carte-1: IP par DHCP du réseau sans fil externe qui est déjà connecté à Internet.

Carte-2: IP statique 10.10.100.38.

Serveur DHCP activé sur le réseau filaire local avec une plage d'adresses: 10.10.100.65 - 10.10.100.249.

I-bay Primary: contiendra dans le sous-répertoire files, le site FTP principal.

# 1.2. Élève

#### Hôte:

Windows-7/Pro/64.

Minimum de 4 Go de mémoire dont 1 998 Mo pour la machine virtuelle.

IP dynamique par le DHCP du routeur du réseau sans fil local.

Carte sans fil obligatoirement connecté à Routeur-Local, le réseau sans fil local.

#### Invité:

Windows-7/Pro/64.

IP dynamique (ex: 192.168.200.101) alloué par le DHCP du routeur du réseau sans fil local.

# 1.3. Routeur sans fil local

Port RJ-45 du WAN: relié au RJ-45 du PC Hôte TuteurWeb.

WAN (Internet): relié au port RJ-45 et recevant une adresse IP dynamiquement par le serveur SME-9.0.

Le routeur possède une adresse IP statique: 192.168.200.1.

Le serveur DHCP du routeur est activé.

Le serveur DHCP peut allouer une adresse IP dans la plage: 192.168.200.100 - 192.168.200.200.

# 2. Logiciels

# 2.1. Windows

Version: Windows-7/Pro/SP1 64 bits, français.

### 2.2. VirtualBox

Version: 4.3.14.

Référence: https://www.virtualbox.org/

# 2.3. Serveur SME

Version: 9.0. // Référence: http://wiki.contribs.org/Main\_Page/fr

# 2.4. DigestIT 2004

Téléchargement: http://www.colonywest.us/digestit/

# 2.5. PuTTY

Téléchargement: http://www.chiark.greenend.org.uk/~sgtatham/putty/download.html

# 3. Organisation

# 3.1. Usagers

admin

Administrateur du serveur SME-9.0.

#### root

L'usager qui a tous les droits sur le serveur SME-9.0.

#### michelandre/TuteurWeb

Le maître de la salle de classe.

# 3.2. Groupe de travail

Le nom du Groupe de travail est: RF232.

#### 4. Mise en garde

Il est fortement recommandé de désactiver tous les pare-feux de **Windows-7**; ils interfèrent avec le bon fonctionnement du système dont la communication et surtout le **RJ-45** de l'**Hôte** du serveur.

Il n'y a rien à craindre pour les stations des Élèves; le trio SME, Avast et SpyBot-SD sont de beaucoup supérieurs à tous les pare-feux de Windows.

# **IV- D-Link DIR-655**

# 1. Liens utiles

On utilise un routeur D-Link modèle DIR-655 révision B1.

Page web de **DIR-655**: <u>http://www.dlink.com/fr/fr/support/product/dir-655-wireless-n-gigabit-router</u>. Manuel d'utilisation: <u>Manuel d'utilisation - FTP - D-Link</u>.

Manuel d'utilisation, toutes versions: http://www.mmnt.net/db/0/3/ftp.dlink.fr/Manuels Francais/.

# 1.1. Comment connaître le numéro de version?

La version de matériel est indiquée sur l'étiquette informative située sur le fond de la boîte ou du produit. Elle porte les lettres H/W. Par ex. H/W Ver : A1

| DCS  | -942L    |                |           |
|------|----------|----------------|-----------|
| S/N: | ABCD12   | 3456789        |           |
|      |          |                |           |
| H/W  | Ver.: A1 | F/W Ver.: 1.01 | $\supset$ |

# 2. Spécifications

Standard IEEE 802.11n

Rétrocompatibilité avec les réseaux sans fil 802.11g/11b

Un port WAN (Wide Area Network) 10/100/1000 Mbps

Quatre ports LAN 10/100/1000 Mbps avec support de trame étendue

Port USB 2.0 pour une configuration simplifiée avec Windows Connect Now

Firewall NAT et SPI (Stateful Packet Inspection), avec accès VPN

Filtrage de contenu avec blocage des URL et planification

DNS dynamique

Qualité de service StreamEngine et Wireless LAN Intelligent Stream Handling (WISH)

Prise en charge de WMM (Wireless Multimedia)

Configuration simplifiée du chiffrement sans fil, par simple appui sur une touche (Wireless Protect Setup)

Prise en charge de RADIUS 802.1X

Antenne amovible (connecteur SMA inversé, femelle)

Configuration simplifiée avec l'assistant D-Link Click'n Connect

Administration Web

# V- Configuration du routeur local

### 1. Introduction

On utilise un routeur **D-Link DIR-655** mais tout autre routeur sans fil moderne ferait l'affaire.

#### 2. Configuration de la carte de communication

Il nous faut configurer la carte réseau RJ-45 de l'Hôte du serveur pour qu'elle puisse communiquer avec le routeur local.

- Cliquer l'icône du sans fil sur la barre des tâches.

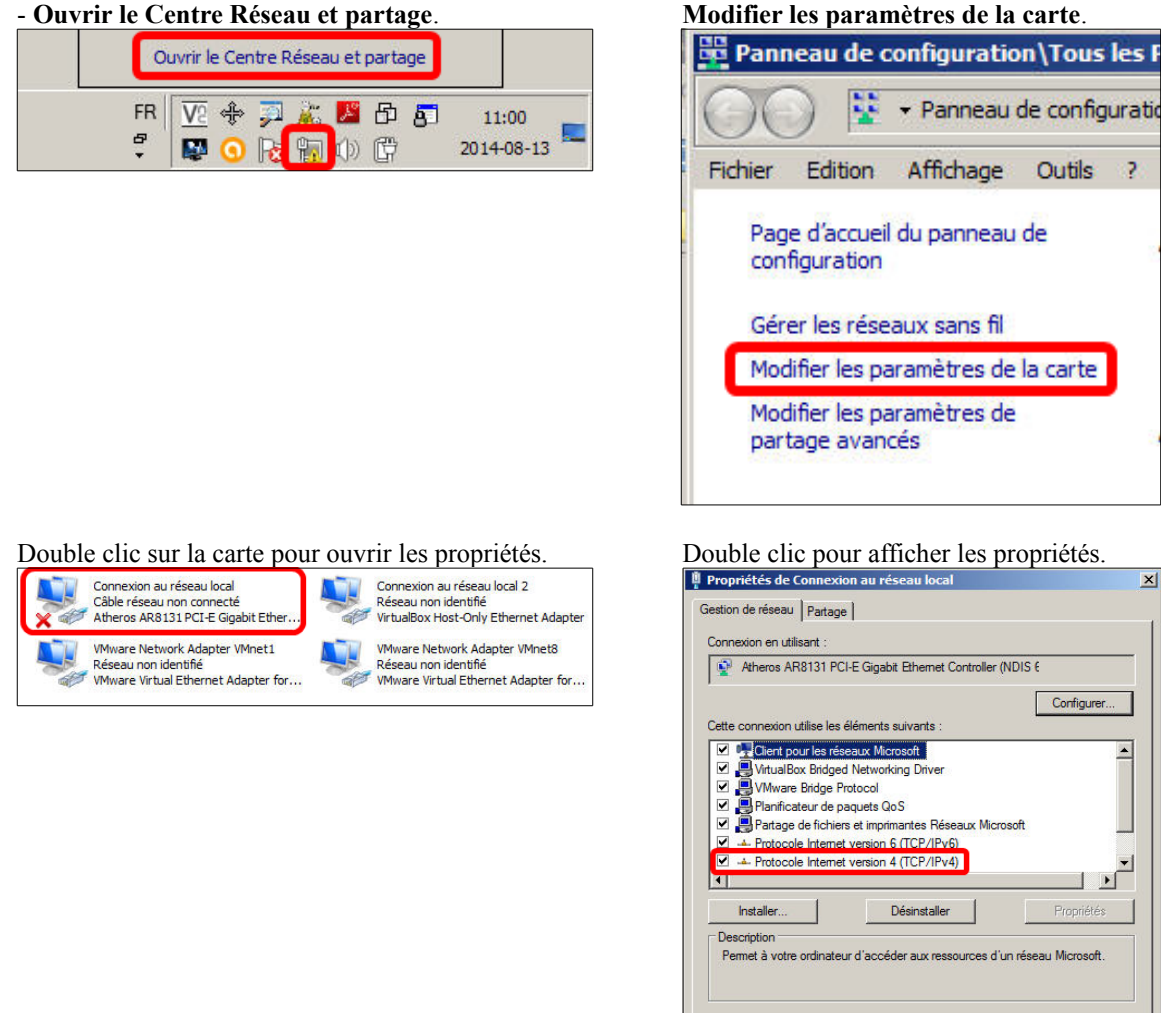

2

x

\*

-

) I

Annuler

OK

| énéral                                                                                                    |                                                                                 |
|----------------------------------------------------------------------------------------------------|---------------------------------------------------------------------------------|
| Les paramètres IP peuvent être d<br>réseau le permet. Sinon, vous dev<br>appropriés à votre administrateur | éterminés automatiquement si votre<br>/ez demander les paramètres IP<br>réseau. |
| C Obtenir une adresse IP auto                                                                              | matiquement                                                                     |
| • Utiliser l'adresse IP suivante                                                                           |                                                                                 |
| Adresse IP :                                                                                               | 192.168.0.7                                                                     |
| Masque de sous-réseau :                                                                                    | 255 . 255 . 255 . 0                                                             |
| Passerelle par défaut :                                                                                    | 192.168.0.1                                                                     |
| C Obtenir les advesses des ser                                                                             | verve DNS automotionement                                                       |
| Utiliser l'adresse de serveur l                                                                            | DNS suivante :                                                                  |
| Serveur DNS préféré :                                                                                      | 192.168.0.1                                                                     |
| Serveur DNS auxiliaire :                                                                                   |                                                                                 |
| Valider les paramètres en qu                                                                               | uittant August                                                                  |
| y walker ies parametres en qu                                                                              | Avance                                                                          |

|                | con du rescuu ioc   | al                 |
|----------------|---------------------|--------------------|
| néral          |                     |                    |
| onnexion       |                     |                    |
| Connectivité I | Pv4:                | Pas d'accès réseau |
| Connectivité I | Pv6:                | Pas d'accès réseau |
| État du média  | :                   | Activé             |
| Durée :        |                     | 15:18:43           |
| Vitesse :      |                     | 1,0 Gbits/s        |
|                |                     |                    |
| sctivité       |                     |                    |
| ctivité        | Envoyés —           | — Reçus            |
| octivité       | Envoyés — 4 595 074 |                    |

Vérifications faites, cliquer Fermer.

| Propriété                                                                                                    | Valeur                                                     |                       |
|----------------------------------------------------------------------------------------------------|------------------------------------------------------------|-----------------------|
| Suffixe DNS propre à la<br>Description<br>Adresse physique<br>DHCP activé                                                  | Atheros AR8131 P(<br>00-1F-16-A7-32-F6<br>Non              | CI-E Gigabit Ethernet |
| Adresse IPv4<br>Masque de sous-réseau<br>Passerelle par défaut IPv4<br>Serveur DNS IPv4                                    | 192.168.0.7<br>255.255.255.0<br>192.168.0.1<br>192.168.0.1 |                       |
| Serveur WINS IPv4<br>NetBIOS sur TCP/IP act<br>Adresse IPv6 locale de li<br>Passerelle par défaut IPv6<br>Serveur DNS IPv6 | Oui<br>fe80::7c34:528f32                                   | 6:2f83%10             |
| (                                                                                                    |                                                            |                       |

Version: 0.0.1

# 3. Login

Brancher la bloc d'alimentation au routeur.

Une pression de 30 secondes sur le bouton de réinitialisation, à l'arrière du routeur, restaure les valeurs d'usine du routeur.

Connecter <u>1 des 4 ports LAN du routeur</u> au **RJ-45** de la station **Hôte** du serveur.

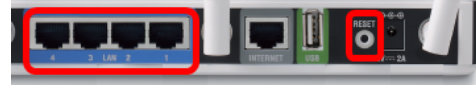

Avec **Firefox** on se rend à l'adresse par défaut du routeur: **190.168.0.1**.

| Eichier | Édition  | Affichage | Historique | Marque-pages | <u>O</u> utils ? |
|---------|----------|-----------|------------|--------------|------------------|
| +       | <b>I</b> | ) 🖸 🗔     |            | 1            | 2.168.0.1        |

**Cancel** car nous allons configurer manuellement le routeur.

|                                                                                                    | Haldwale velson, b1 Trillwale velson, 2 |
|----------------------------------------------------------------------------------------------------|-----------------------------------------|
|                                                                                                    |                                         |
|                                                                                                    |                                         |
|                                                                                                    |                                         |
| WELCOME TO THE D-LINK SETUP WIZARD                                                                                                    |                                         |
| This wizard will guide you through a step-by-step process<br>connect to the Internet                                                                                                    | to configure your new D-Link router and |
| <ul> <li>Step 1: Configure your Internet Connection</li> <li>Step 2: Configure your VM-F security</li> <li>Step 3: Set your Password</li> <li>Step 4: Select your Time Zone</li> <li>Step 5: Save Settings</li> </ul> |                                         |
| Next                                                                                                    | 1                                       |
|                                                                                                    |                                         |
| RELESS                                                                                                    |                                         |
|                                                                                                    |                                         |

#### OK.

| ок | Annuler |
|----|---------|

**Login**, car il n'y a pas de mot de passe après un réinitialisation du routeur.

| Product Page: DIR-655 | Hardware Version: B1 Firmware Version    | : 2.11NA |
|-----------------------|------------------------------------------|----------|
| D-Link                |                                          | <        |
| LOGIN                 |                                          |          |
| Log in to the router  | User Name : I Adm Y<br>Password : Log In |          |
| WIRELESS              |                                          |          |
|                       |                                          |          |

### 4. Connexion Internet

Le port WAN (Internet) recevra sa configuration IP par le DHCP du serveur virtuel SME-9.0.

SETUP | INTERNET | Manual Internet Connection Setup.

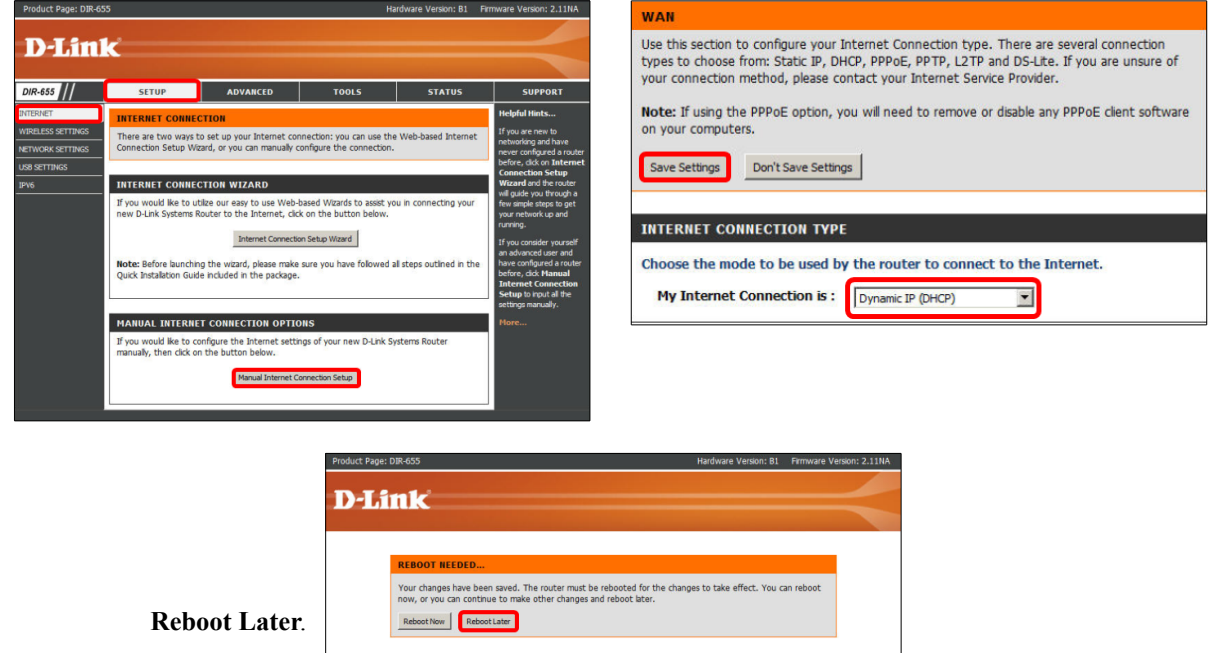

#### 5. Réseau sans fil

SETUP | WIRELESS SETTINGS | Manual Wireless Connection Setup.

WIRELESS

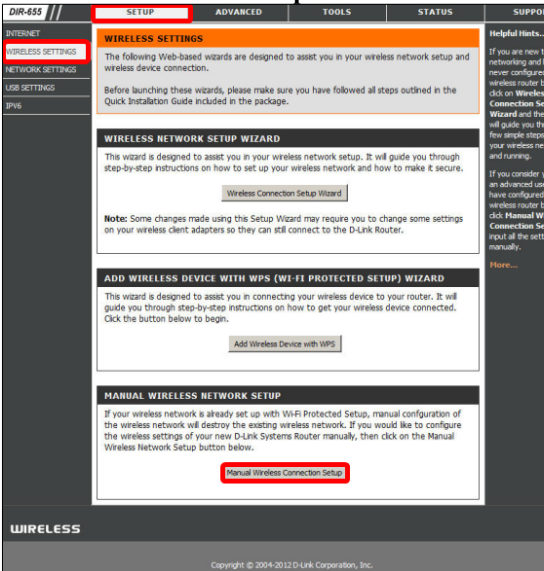

Entrer le nom du réseau sans fil **<u>Routeur-Local</u>** et choisir les autres paramètres tels que ci-dessous.

Dynamic IP (DHCP) | Save Settings.

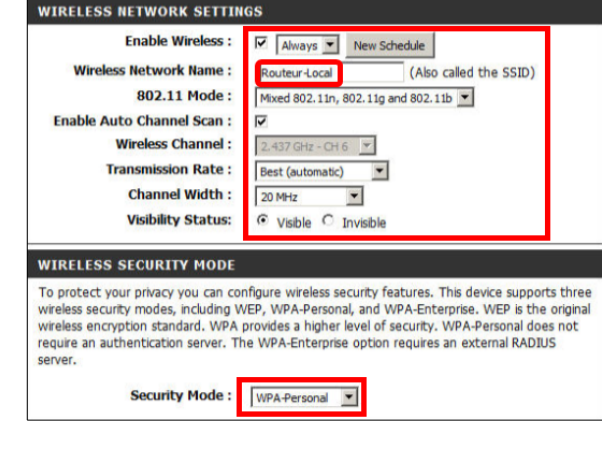

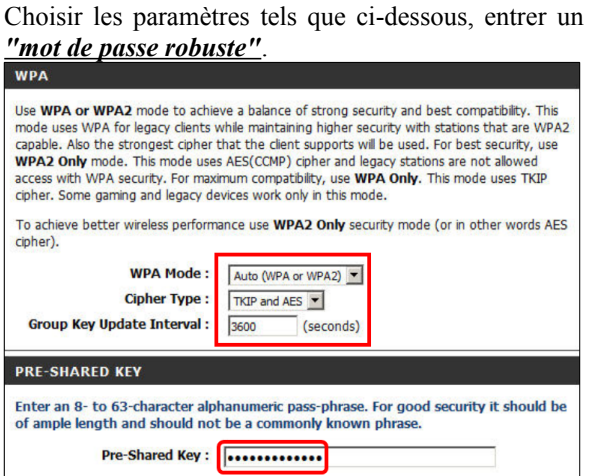

#### Save Settings.

| WIRELE                  | SS :                                                                                                    |
|-------------------------|----------------------------------------------------------------------------------------------------|
| Use this s<br>changes r | ection to configure the wireless settings for your D-Link Router. Please note the<br>nade on this section may also need to be duplicated on your Wireless Client.                                                |
| Save Set                | ings Don't Save Settings                                                                                                    |
| Product Page: D         | IR-655 Hardware Version: B1 Firmware Version: 2.11NJ                                                                                                    |
|                         |                                                                                                    |
| D-I fi                  |                                                                                                    |
| D-Li                    | nk                                                                                                    |
| D-Liı                   |                                                                                                    |
| D-Liı                   | REBOOT REEDE Your charges have been seried. The router mut be rebooted for the changes to take effect. You can reboot we converse more whether the changes and provide there.                                    |
| D-Liı                   | NEEDOT NEEDE<br>Your charges have been saved. The router must be rebooted for the changes to take effect. You can reboot<br>now, or you can continue to make other changes and reboot betr.                      |
| D-Liı                   | REBOOT NEEDE<br>Your changes have been saved. The router must be rebooted for the changes to take effect. You can reboot<br>now, or you can continue to make other changes and reboot biter.                     |
| D-Li                    | REBOOT NEEDED<br>Your changes have been saved. The router must be rebooted for the changes to take effect. You can reboot<br>now, or you can contrue to make other changes and reboot later.<br>RebootLater<br>S |

# 6. Horloge

- Sur la station **Hôte** su serveur, on clique l'**icône réseau** sur la barre des tâches.

- On voit notre réseau sans fil, Routeur-Local.

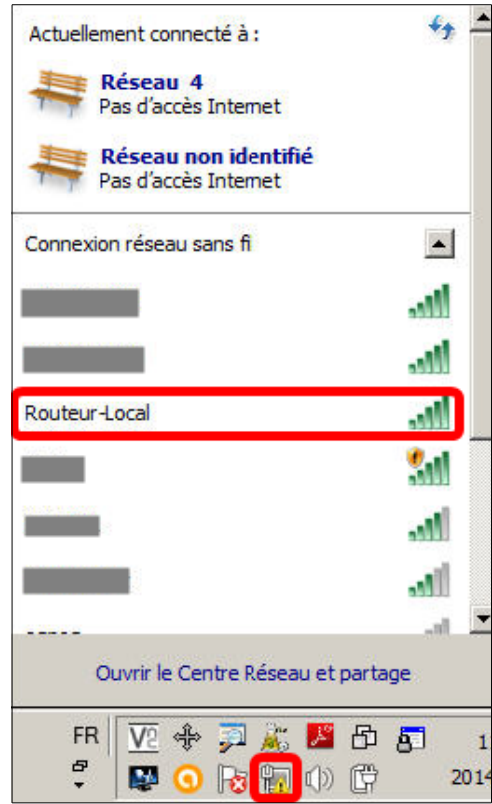

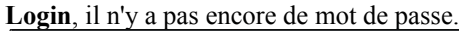

| Product Page: DIR-655 | Hardware Version: B1 Firmware                  | Version: 2.11NA |
|-----------------------|------------------------------------------------|-----------------|
|                       |                                                |                 |
| D-Link                |                                                |                 |
|                       |                                                |                 |
|                       |                                                |                 |
| LOGIN                 |                                                |                 |
| Log in to the rou     | ۲ <sup>۰</sup>                                 |                 |
|                       | User Name : Admin                              |                 |
|                       | Password :                                     |                 |
|                       | 1.00                                           |                 |
|                       | cog ar                                         |                 |
|                       |                                                |                 |
|                       |                                                |                 |
| WIRELESS              |                                                |                 |
|                       |                                                |                 |
|                       | Copyright © 2004-2012 D-Link Corporation, Inc. |                 |

**TOOLS** | **TIME** | on choisit notre fuseau horaire et on coche Enable Daylight Saving | **Copy Your Computer's Time Settings** | Save Settings.

|                |                         | 0                          |                           | 0                        |
|----------------|-------------------------|----------------------------|---------------------------|--------------------------|
| DIR-655        | SETUP                   | ADVANCED                   | TOOLS                     | STATUS                   |
| ADMIN          | TIME                    |                            |                           |                          |
| TIME           | The Time Configuratio   | n option allows you to con | figure, update, and main  | tain the correct time on |
| SYSLOG         | the internal system cli | ock. From this section you | can set the time zone th  | at you are in and set    |
| EMAIL SETTINGS | adjust the time when    | needed.                    | nt Saving can also be con | ngured to aucomatically  |
| SYSTEM         |                         |                            |                           |                          |
| FIRMWARE       | Save Settings Do        | n't Save Settings          |                           |                          |
| DYNAMIC DNS    |                         |                            |                           |                          |
| SYSTEM CHECK   | TIME CONFIGURA          | TION                       |                           |                          |
| SCHEDULES      | Current Ro              | uter Time: 2013-07-18      | 15:28:21                  |                          |
|                | 1                       | ime Zone :                 |                           |                          |
|                |                         | (GMT-05:00)                | Eastern Time (US/Canada)  | •                        |
|                | Enable Daylig           | ht Saving : 🔽              |                           |                          |
|                | Daylight Savi           | ng Offset : +1:00 💌        |                           |                          |
|                | Daylight Savi           | ing Dates : M              | onth Week Day of V        | Veek Time                |
|                |                         | DST Start                  | 1ar 💌 3rd 💌 Sun 💌         | 1:00 AM 💌                |
|                |                         | DST End                    | lov 💌 2nd 💌 Sun 💌         | 1:00 AM                  |
|                |                         | CONFIGURATION              |                           |                          |
|                | AUTOMATIC TIME          | CONTROLATION               |                           |                          |
|                | Enable N                | TP Server :                |                           |                          |
|                | NTP Se                  | rver Used :                | << Selec                  | t NTP Server 💌           |
|                | SET THE DATE AN         | D TIME MANUALLY            |                           |                          |
|                |                         |                            |                           |                          |
|                | Date                    | Year Year                  | Month Aug 💌 Day           | 13 💌                     |
|                |                         | 11                         | Minute 24 Seco            | and 38 V AM V            |
|                |                         | Hour                       |                           |                          |
|                |                         | Copy Your Co               | omputer's Time Settings   |                          |
|                | L                       |                            |                           |                          |

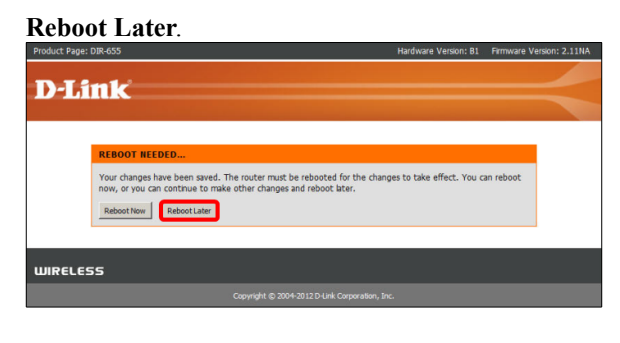

# 7. Réseau LAN & serveur DHCP

**SETUP** | **NETWORK SETTINGS** | on entre l'adresse IP définitive: **192.168.200.1** | le masque réseau **255.255.255.0** | le nom du dispositif **LAN-Local** | le nom du domaine **micronator.org** | et enfin, on coche **Enable DNS Relay**.

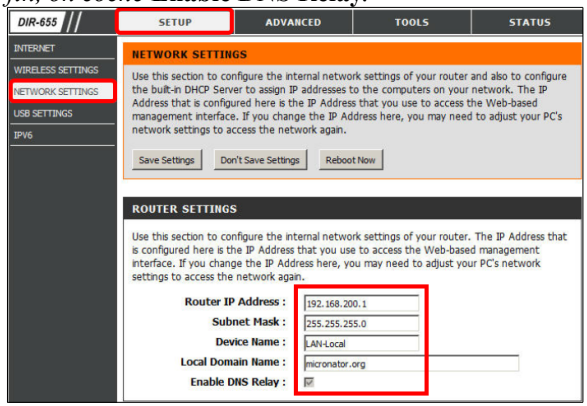

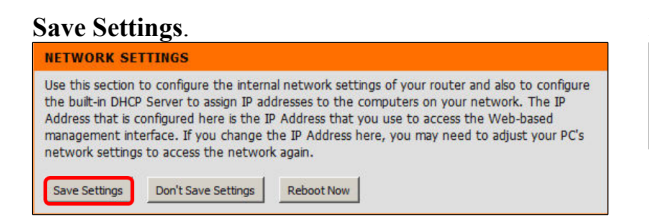

- On active le DHCP en cochant Enable DHCP Server.

- On entre le début et la fin de la plage d'adresses.

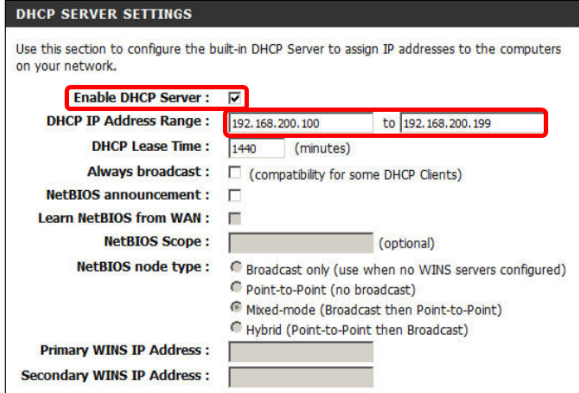

| Reboot                            | now.                                                                                                    |  |  |
|-----------------------------------|----------------------------------------------------------------------------------------------------|--|--|
| REBOOT NEEDED                     |                                                                                                    |  |  |
| Your changes h<br>now, or you car | ave been saved. The router must be rebooted for the changes to take effect. You can rebool<br>n continue to make other changes and reboot later. |  |  |
| Reboot Now                        | Reboot Later                                                                                                    |  |  |
|                                   |                                                                                                    |  |  |

# 8. Changement d'adresse du RJ-45 de l'Hôte du serveur

| es paramètres IP peuvent être déterminé<br>seau le permet. Sinon, vous devez dema | s automatiquement si votre<br>nder les paramètres IP | Propriété                  | Valeur                               |
|-----------------------------------------------------------------------------------|------------------------------------------------------|----------------------------|--------------------------------------|
|                                                                                   |                                                      | C. C. DNC assess 2 la      |                                      |
| ppropries a votre administrateur reseau.                                          |                                                      | Description                | Atheros AR8131 PCI-E Gigabit Etherne |
|                                                                                   | nent                                                 | Adresse physique           | 00-1F-16-A7-32-F6                    |
| C tuttee Kelseen The insets                                                       | nent                                                 | DHCP activé                | Non                                  |
| • Otliser ladresse IP suivante :                                                  |                                                      | Adresse IPv4               | 192.168.200.7                        |
| Adresse IP : 1                                                                    | 92.168.200.7                                         | Masque de sous-réseau      | 255.255.255.0                        |
| Masque de sous-réseau : 2                                                         | 55 . 255 . 255 . 0                                   | Passerelle par défaut IPv4 | 192.168.200.1                        |
| Passerelle par défaut ·                                                           | 92 168 200 1                                         | Serveur DNS IPv4           | 192.168.200.1                        |
|                                                                                   | 72 1 100 1 200 1 1                                   | Serveur WINS IPv4          |                                      |
| C Obtenir les adresses des serveurs Di                                            | 15 automatiquement                                   | NetBIOS sur TCP/IP act     | . Oui                                |
| Utiliser l'adresse de serveur DNS suiv                                            | ante                                                 | Adresse IPv6 locale de li  | . fe80::7c34:528f326:2f83%10         |
|                                                                                   |                                                      | Passerelle par défaut IPve | 1                                    |
| Serveur DNS pretere :                                                             | 92,168,200,1                                         | Serveur DNS IPv6           |                                      |
| Serveur DNS auxiliaire :                                                          | 9. 10 100                                            |                            |                                      |

| On se tenu <u>a la nouvene</u>            |                                                |                          |
|-------------------------------------------|------------------------------------------------|--------------------------|
| adresse du routeur:                       | Hardware Version: B1                           | Firmware Version: 2.11NA |
| $102.168.200.1 \perp Login \qquad D.Link$ |                                                |                          |
| Victoire, tout fonctionne.                | User Name : Indon 💌<br>Password :<br>Log bn    |                          |
| WIRELESS                                  |                                                |                          |
|                                           | Copyright © 2004-2012 D-Link Corporation, Inc. |                          |

# 9. Mot de passe

**TOOLS** | **ADMIN** | on entre un "<u>mot de passe ro-</u> buste"

| DIR-655       | SETUP                    | ADVANCED                    | TOOLS                    | STATUS          |
|---------------|--------------------------|-----------------------------|--------------------------|-----------------|
| OMIN          | ADMINISTRATOR S          | ETTINGS                     |                          |                 |
| ME            | The "admin" and "user"   | accounts can access the     | management interface.    | The admin has   |
| rslog         | -                        | an change passwords, wr     | nie the user has read-on | ly access.      |
| MAIL SETTINGS | By default there is no p | assword configured. It is i | highly recommended that  | it you create a |
| YSTEM         | password to keep your    | router secure.              |                          |                 |
| IRMWARE       | Save Settings Don't      | t Save Settings             |                          |                 |
| YNAMIC DNS    |                          |                             |                          |                 |
| YSTEM CHECK   | ADMIN PASSWORD           | )                           |                          |                 |
| SCHEDULES     | Please enter the sam     | e password into both        | boxes, for confirmatio   | m.              |
|               | Pa                       | assword :                   |                          |                 |
|               |                          |                             |                          |                 |

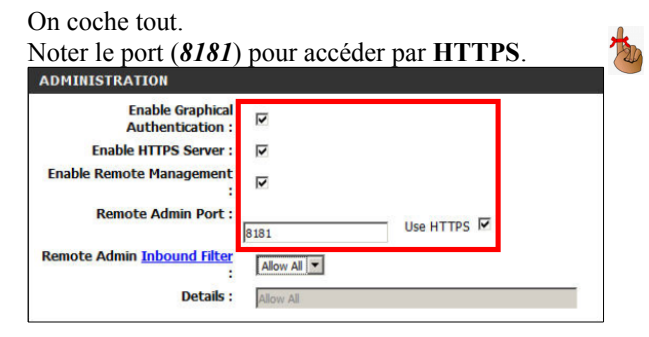

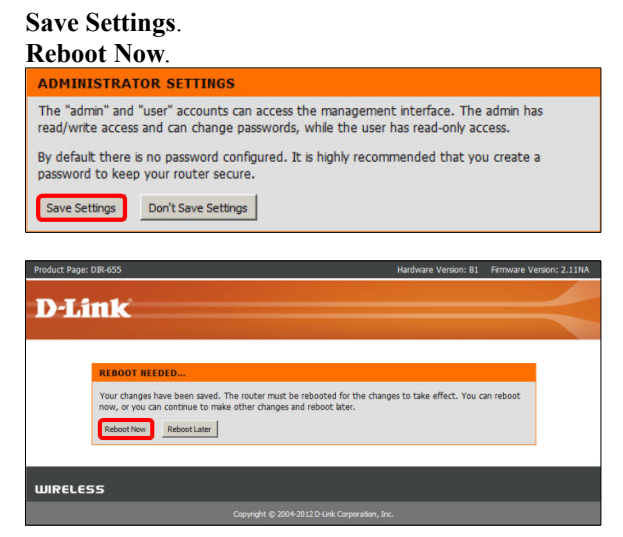

Il y a maintenant un mot de passe et un captcha.
Entrer le mot de passe | le captcha | Login.

|        | LOGIN             |                                |  |
|--------|-------------------|--------------------------------|--|
|        | by a coure router | User Name : Idom<br>Password : |  |
| UIRELE | 55                |                                |  |

# 10. Port WAN

Pour la configuration du routeur local, nous nous sommes connecté, à travers le **RJ-45** de la station **Hôte** du serveur, à un port **LAN** du routeur local.

Comme on le voit, le port WAN du routeur n'a pas d'adresse IP en provenance du serveur SME-9.

On débranche le câble éthernet du port LAN du routeur local et on le branche dé-

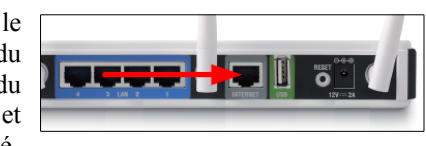

finitivement dans le port WAN (*Internet*). On laisse toujours branché l'autre extrémité du câble au **RJ-45** de l'**Hôte** du serveur **SME-9**.

À travers le **RJ-45** de l'**Hôte** du serveur, le port **WAN** du routeur local a maintenant une connexion au serveur **SME-9**. Il devrait maintenant recevoir une adresse **IP** en provenance du **DHCP** du serveur **SME-9**.

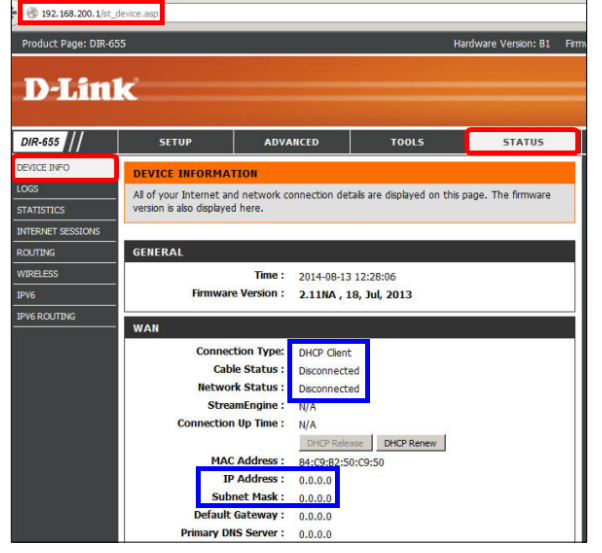

# 11. Résumé de la configuration du routeur local

Le routeur local possède sa propre adresse IP: 192.168.200.1.

Le DHCP est activé et sa plage d'adresses a été définie.

Le nom du réseau sans fil local a été donné: Routeur-Local.

Le SSID (le mot de passe pour se connecter au réseau sans fil local) est déterminé.

Le mode de sécurité de la communication sans fil a été configuré.

Le port WAN (*Internet*) est configuré pour recevoir dynamiquement son adresse IP du serveur SME-9 et il est relié directement au serveur SME-9 à travers le RJ-45 de l'Hôte du serveur.

#### 12. Port RJ-45

Nous pouvons maintenant donner au port **RJ-45** de l'**Hôte** du serveur sa configuration **IP** définitive. Il la recevra par le **DHCP** du serveur **SME-9**.

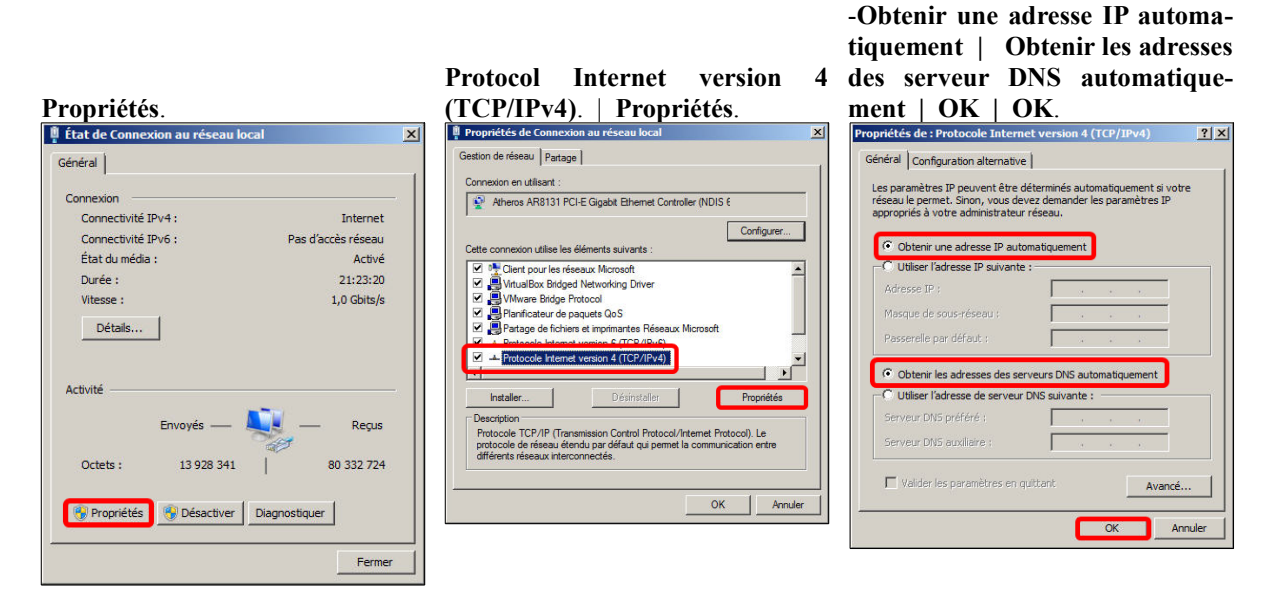

| cac de connexión au re                                               | scaulocal                                           |
|----------------------------------------------------------------------|-----------------------------------------------------|
| néral                                                                |                                                     |
| Connexion                                                            |                                                     |
| Connectivité IPv4 :                                                  | Internet                                            |
| Connectivité IPv6 :                                                  | Pas d'accès réseau                                  |
| État du média :                                                      | Activé                                              |
| Durée :                                                              | 21:24:04                                            |
| Vitesse :                                                            | 1,0 Gbits/s                                         |
| Détails                                                              |                                                     |
| Détails                                                              | — 💐 — Reçus                                         |
| Détails<br>Activité Envoyés<br>Octets : 13 94                        | Reçus<br>4 466   80 356 019                         |
| Détails<br>ctivité<br>Envoyés<br>Octets : 13 94<br>Propriétés 😵 Désa | Reçus<br>4 466   80 356 019<br>ctiver Diagnostiquer |

L'adresse **10.10.100.66** provient bien du serveur **SME-9** car elle fait partie de sa plage d'adresses.

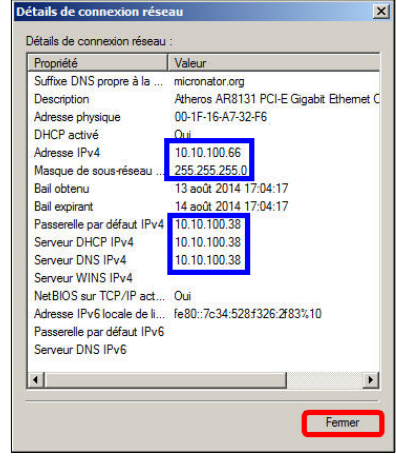

# VI- Log, accès, vérification et sauvegarde

# 1. Adresses allouées par le DHCP du routeur local

On se logue dans le routeur local et sous **Status** | **Device Info**, on voit les adresses allouées aux stations Élève-n qui se sont connectées au routeur local Pour l'instant il n'y a qu'I

| Address | Name (if any) | MAC |
|---------|---------------|-----|
|---------|---------------|-----|

routeur local. Pour l'instant, il n'y a qu'Élève-1 qui est connectée.

#### 2. Adresses allouées par le DHCP de SME-9

Les adresses assignées par le DHCP sont presque toujours les mêmes pour les mêmes machines.

Il est quelques fois utile de connaître quelle adresse a été assignée à quelle machine. Pour ce faire, on accède à **Server-Manager** à l'adresse: https://10.10.100.38/server-manager.

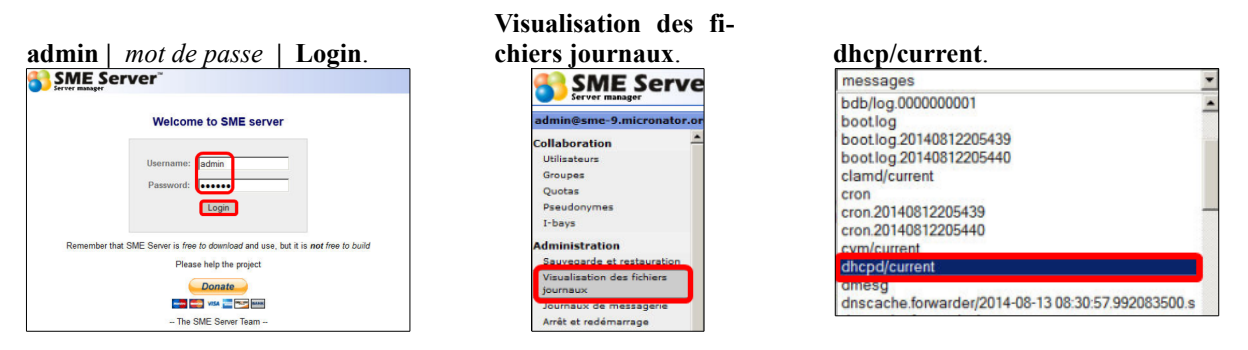

La première requête a été faite par le routeur local (DIR-655), il a accepté 10.10.100.65.

La deuxième requête provient du RJ-45 de l'Hôte du serveur ACER5810TZ-4429 et il a accepté 10.10.100.66.

```
....
2014-08-13 17:03:08.984504500 DHCPDISCOVER from 84:c9:b2:50:c9:50 (DIR-655) via eth0
2014-08-13 17:03:09.003894500 DHCPOFFER on 10.10.100.65 to 84:c9:b2:50:c9:50 (DIR-655) via eth0
2014-08-13 17:03:09.078816500 DHCPREQUEST for 10.10.100.65 (10.10.100.38) from 84:c9:b2:50:c9:50 (DIR-
655) via eth0
2014-08-13 17:03:09.078825500 DHCPACK on 10.10.100.65 to 84:c9:b2:50:c9:50 (DIR-655) via eth0
2014-08-13 17:04:14.012151500 DHCPDISCOVER from 00:1f:16:a7:32:f6 via eth0
2014-08-13 17:04:15.130844500 DHCPOFFER on 10.10.100.66 to 00:1f:16:a7:32:f6 (ACER5810TZ-4429) via eth0
2014-08-13 17:04:15.176497500 DHCPACK on 10.10.100.66 to 00:1f:16:a7:32:f6 (ACER5810TZ-4429) via eth0
2014-08-13 17:04:15.176506500 DHCPACK on 10.10.100.66 to 00:1f:16:a7:32:f6 (ACER5810TZ-4429) via eth0
2014-08-13 17:04:15.176506500 DHCPACK on 10.10.100.66 to 00:1f:16:a7:32:f6 (ACER5810TZ-4429) via eth0
2014-08-13 17:04:15.176506500 DHCPACK on 10.10.100.66 to 00:1f:16:a7:32:f6 (ACER5810TZ-4429) via eth0
2014-08-13 17:04:15.176506500 DHCPACK on 10.10.100.66 to 00:1f:16:a7:32:f6 (ACER5810TZ-4429) via eth0
2014-08-13 17:04:15.176506500 DHCPACK on 10.10.100.66 to 00:1f:16:a7:32:f6 (ACER5810TZ-4429) via eth0
2014-08-13 17:04:15.176506500 DHCPACK on 10.10.100.66 to 00:1f:16:a7:32:f6 (ACER5810TZ-4429) via eth0
2014-08-13 17:04:15.176506500 DHCPACK on 10.10.100.66 to 00:1f:16:a7:32:f6 (ACER5810TZ-4429) via eth0
2014-08-13 17:04:15.176506500 DHCPACK on 10.10.100.66 to 00:1f:16:a7:32:f6 (ACER5810TZ-4429) via eth0
2014-08-13 17:04:15.176506500 DHCPACK on 10.10.100.66 to 00:1f:16:a7:32:f6 (ACER5810TZ-4429) via eth0
2014-08-13 17:04:15.176506500 DHCPACK on 10.10.100.66 to 00:1f:16:a7:32:f6 (ACER5810TZ-4429) via eth0
2014-08-13 17:04:15.176506500 DHCPACK on 10.10.100.66 to 00:1f:16:a7:32:f6 (ACER5810TZ-4429) via eth0
```

### 3. Accès au routeur par l'interface web

Nous connaissons maintenant l'adresse du port WAN (*Internet*) du routeur local (*elle devrait toujours être la même car, en principe, le DHCP alloue toujours la même adresse IP à la même machine*), on peut donc y accéder à l'adresse https://10.10.100.65:8181.

Le port **8181** a été décidé lors de la configuration du routeur local.

La première fois, lorsqu'on se loguera au routeur par son interface web, on recevra un demande d'acceptation de la clé de chiffrement (*certificat*).

#### Ajouter un exception.

| Vous avez demandé à Firefox de se connecter de manière sécurisée à 10.10.100.65:8181, mais<br>nous ne pouvons pas confirmer que votre connexion est sécurisée.                                                                                                    |
|----------------------------------------------------------------------------------------------------|
| Normalement, lorsque vous essayez de vous connecter de manière sécurisée, les sites présentent une<br>identification certifiée pour prouver que vous vous trouvez à la bonne adresse. Cependant, l'identité<br>de ce site ne peut pas être vérifiée.                 |
| Que dois-je faire ?                                                                                                    |
| Si vous vous connectez habituellement à ce site sans problème, cette erreur peut signifier que<br>quelqu'un essaie d'usurper l'identité de ce site et vous ne devriez pas continuer.                                                                                 |
| Sortir d'ici !                                                                                                    |
| Détails techniques                                                                                                    |
| Je comprends les risques                                                                                                    |
| Si vous comprenez ce qui se passe, vous pouvez indiquer à Firefox de commencer à faire confiance à<br>l'identification de ce site. Même si vous avez confiance en ce site, cette erreur pourrait<br>signifier que quelqu'un est en train de pirater votre connexion. |
| N'ajoutez pas d'exception à moins que vous ne connaissiez une bonne raison pour laquelle ce site<br>n'utilise pas d'identification certifiée.                                                                                                    |
| Ajouter une exception                                                                                                    |

#### Obtenir le certificat | Voir...

| Adresse :                      | nttps://10.10.100.65               | 5:8181/                 |                          | )btenir le certificat |
|--------------------------------|------------------------------------|-------------------------|--------------------------|-----------------------|
| tat du certifi                 | sat                                |                         |                          |                       |
| Ce site essaie                 | de s'identifier lui-mé             | ème avec des informat   | ions invalides.          | <u>V</u> oir          |
| 1auvais sit                    | e                                  |                         |                          |                       |
| e certificat a                 | ppartient à un site d              | ifférent, ce qui pourra | iit indiquer un vol d'id | entité.               |
| dentité inc                    | onnue                              |                         |                          |                       |
| e certificat n<br>ignature séc | 'est pas sûr car il n'a<br>urisée. | pas été vérifié par ur  | e autorité reconnue      | utilisant une         |
|                                |                                    |                         |                          |                       |
|                                |                                    |                         |                          |                       |

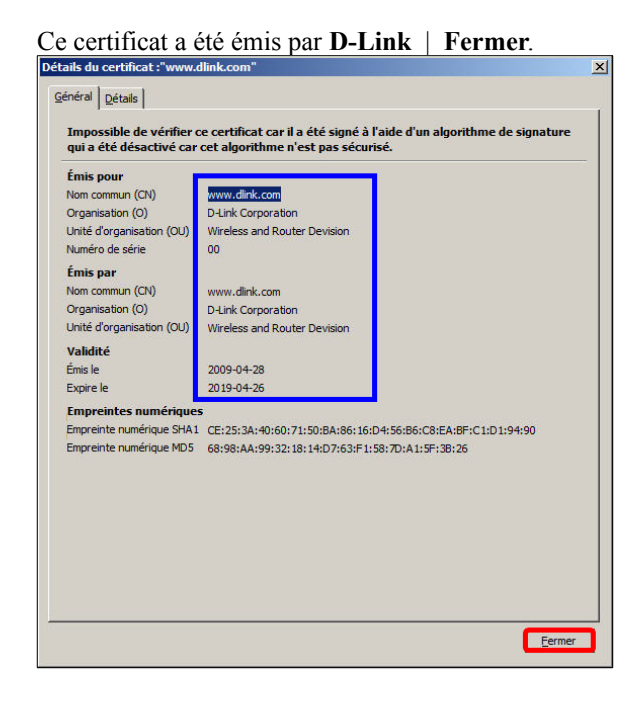

#### Confirmer l'exception de sécurité.

|                           | https://10.10.100.65:8181/                                        | Obtenir le                    | certificat |
|---------------------------|-------------------------------------------------------------------|-------------------------------|------------|
| État du ce                | tificat                                                           |                               |            |
| Ce site es                | aie de s'identifier lui-même avec des information                 | ons invalides.                | Voir       |
| Mauvais                   | site                                                              |                               |            |
| Le certifica<br>signature | it n'est pas sûr car il n'a pas été vérifié par une<br>sécurisée. | e autorité reconnue utilisant | une        |
|                           |                                                                   |                               |            |
|                           |                                                                   |                               |            |

Seulement après avoir accepter le certificat, on peut se loguer.

| A https://10.1 | 0.100.65:8181                 |                                                                                                    |                          |
|----------------|-------------------------------|----------------------------------------------------------------------------------------------------|--------------------------|
| Product Page   | : DIR-655                     | Hardware Version: B1                                                                                                    | Firmware Version: 2.11NA |
| D-Li           | ink                           |                                                                                                    | $ \rightarrow$           |
|                | LOGIN<br>Log in to the router | User Name : Admin<br>Password :<br>Enter the correct password above and<br>then type the characters you see in the<br>picture below. |                          |
|                |                               | Log In                                                                                                    |                          |

# 4. Vérification du réseau sans fil

Pour une vérification, on se connecte au réseau sans fil du routeur local i.e. le réseau Routeur-Local.

- On entre le mot de passe du réseau (SSID).

- Sélectionner le réseau Routeur-Local.
- Connecter.
- OK. 🚰 Connexion à un réseau x \* 44 Actuellement connecté à : Tapez la clé de sécurité du réseau Réseau non identifié Pas d'accès Internet Clé de sécurité Masquer les caractères -Connexion réseau sans fil Routeur-Local -Annuler OK Connexion automatique Connecter Actuellement connecté à : -11 Routeur-Local Pas d'accès Internet Réseau non identifié Pas d'accès Internet Connexion réseau sans fil . -11 -Connecté Routeur-Local Ouvrir le Centre Réseau et partage FR 6 6 11: 8 價 24 2014-

On se logue dans le routeur, on clique Status | Device Info.

Comme on le voit, le port **WAN** du routeur local est maintenant connecté et une connexion au réseau a été établie.

Le port WAN a reçu une adresse IP du serveur SME-9. Cette adresse appartient bien à la plage d'adresse du DHCP du serveur SME-9. C'est la même que celle du log du dhcp/current.

La passerelle pour s'y rendre est **10.10.100.38** qui est l'adresse de la carte du serveur **SME-9** sur le réseau  $\underline{\text{fi-}}$  laire local.

L'adresse du **Primary DNS Server** est celle du serveur **DNS** du fournisseur d'accès **Internet**. On se rappellera, lors de la configuration du serveur **SME-9**, qu'on n'avait rien entrer pour l'adresse du **DNS** car le serveur la recevra par le **DHCP** lors de sa connexion au réseau sans fil externe i.e. le réseau sans fil qui est connecté à **Internet**.

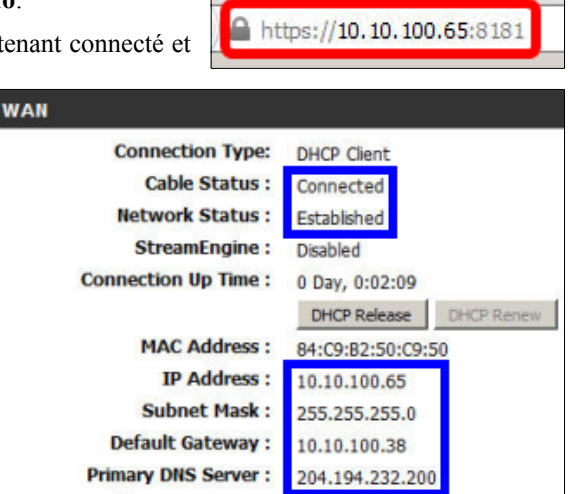

# 5. Sauvegarde de la configuration

On peut sauvegarder la configuration du routeur au cas où un problème surviendrait et qu'il faudrait le reconfigurer complètement.

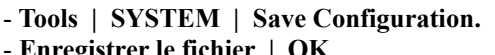

- On se rend dans le répertoire de sauvegarde.

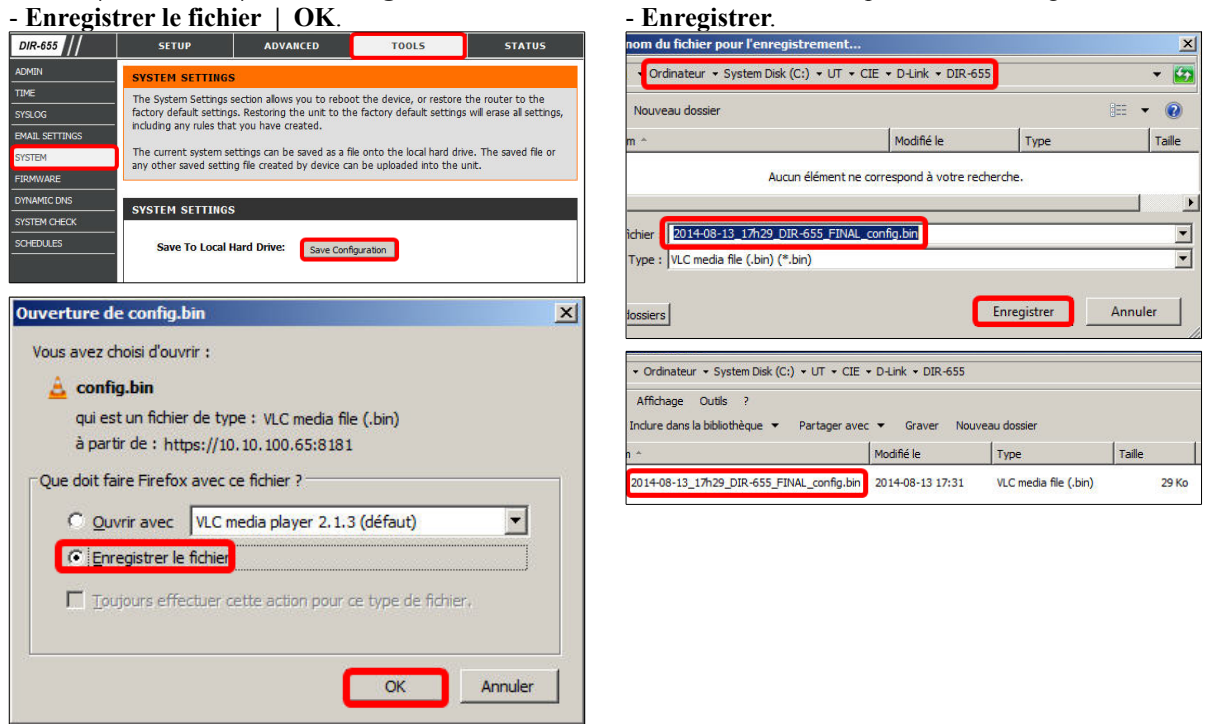

Voilà, le router local est configuré et est prêt à accepter les connexions des Élèves.

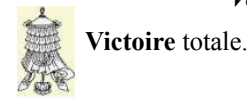

# Crédits

| Auteur:       | Michel-André Robillard CLP      |
|---------------|---------------------------------|
| Remerciement: | Tous les contributeurs GNU/GPL. |
| Intégré par:  | Michel-André Robillard CLP      |
| Contact:      | michelandre at micronator.org   |

 $\label{eq:response} \begin{array}{l} \mbox{Répertoire de ce document: E:} 000_DocPourRF232_general \mbox{RF-232_SME-9.0_SalleDeClasseSansFil} \mbox{RF-232_SME-9.0_SalleDeClasseSansFil} \mbox{SalleDeClasseSansFil} \mbox{SalleDeClasseSans$ 

Historique des modifications:

| Version | Date       | Commentaire | Auteur        |
|---------|------------|-------------|---------------|
| 0.0.1   | 2014-08-13 | Début.      | MA. Robillard |

# Index

bouton de réinitialisation.....15

Cahier Antivirus Avast......9 Cahier Le navigateur Firefox......9 Cahier SME-8 git & MediaWiki....9

Cahier Xoops sous Linux SME-7.49

captcha......20 carte de communication......13

Configuration du routeur local....13

Confirmer l'exception de sécurité.23

connecteur SMA inversé, femelle.12

Connexion Internet......16

Détails21Détails14Device Info22, 25DHCP11DHCP de SME-922DHCP du routeur local22DHCP est activé20dhcp/current22, 25DHCPACK22DHCPOFFER22DHCPOFFER22DHCPOFFER22DHCPREQUEST22DigestIT 200411DIR-65512

Cahier The SME Server

Cahier Tous les articles sur

С

D

#### 1

| 10.10.100.249    |            |
|------------------|------------|
| 10.10.100.38     |            |
| 10.10.100.65     |            |
| 10.10.100.66     | 10, 21, 22 |
| 10/100/1000 Mbps |            |
| 190.168.0.1      | 15         |
| 192.168.200.1    | 19         |
| 192.168.200.1    | 11         |
| 192.168.200.100  | 11         |
| 192.168.200.101) | 10         |
| 192 168 200 200  | 11         |

#### 2

| 255.255.255.0 | 18 |
|---------------|----|
| 4             |    |

#### 8

| •           |    |
|-------------|----|
| 802.11g/11b | 12 |
| 8181        | 23 |
|             |    |

#### 9

| 92.168.200.1 | ; |
|--------------|---|
|--------------|---|

#### A

| À savoir                   | 8      |
|----------------------------|--------|
| accès                      | 22     |
| Accès au routeur           | 23     |
| ACER5810TZ-4429            | 22     |
| admin                      | 11, 22 |
| Administrateur             | 11     |
| Administrateur Windows     | 6      |
| adresse du RJ-45 de l'Hôte | 19     |
| Adresses allouées          | 22     |
| Ajouter un exception       | 23     |
| Antivirus Avast            | 9      |
| astuce                     | 6      |
| Avast                      | 11     |
| Avertissement              | 2      |
| AVIS DE NON-               |        |
| RESPONSABILITÉ             | 2      |
|                            |        |

#### В

| 2014-08-20 |  |
|------------|--|

#### Dynamic IP (DHCP).....16

#### Е

| Élève                  | 10 |
|------------------------|----|
| Élèves                 | 6  |
| Enable Daylight Saving | 18 |
| Enable DHCP Server     | 18 |
| Enable DNS Relay       | 18 |
| étape                  | 6  |
| étiquette informative  | 12 |

### F

| Filtrage de contenu | 12    |
|---------------------|-------|
| Firefox             | 9, 15 |
| Firewall NAT et SPI | 12    |
| FTP                 | 6, 10 |
| fuseau horaire      | 18    |

# G

| Groupe de travail11 |
|---------------------|
|---------------------|

# Η

| H/W                               | .12 |
|-----------------------------------|-----|
| Horloge                           | .17 |
| Hôte                              | 10  |
| HÔTE                              | 7   |
| НТТРS                             | .19 |
| https://10.10.100.38/server-manag | ger |
|                                   | .22 |
| https://10.10.100.65:8181         | .23 |

# I

| I-bay Primary       | 10 |
|---------------------|----|
| icône du sans fil   | 13 |
| icône réseau        | 17 |
| IEEE 802.11n        | 12 |
| instantané original | 6  |
| interface web       | 23 |
| Internet            | 11 |
| Introduction        | 6  |
| Invité              | 10 |
| INVITÉ              | 7  |
| Invités             | 6  |
| IP dynamique        | 10 |
| IP par DHCP         | 10 |
| IP statique         | 10 |
|                     |    |

# L

| LAN_RF-232                       | 10  |
|----------------------------------|-----|
| Le                               | .11 |
| Le nom du Groupe de travail est: |     |
| RF232                            | .11 |
| Lexique                          | 7   |
| Linux SME                        | 10  |
| Log                              | .22 |
| Logiciels                        | .11 |
| Login                            | 15  |

# М

| Mac OS X7                            |
|--------------------------------------|
| machine virtuelle                    |
| Manipulation                         |
| Manual Internet Connection Setup     |
|                                      |
| Manual Wireless Connection Setup     |
|                                      |
| Manuel d'utilisation12               |
| Manuel de l'Administrateur SME8      |
| Manuel de l'utilisateur              |
| Manuel de l'utilisateur SME8         |
| Manuels & cahiers de référence8      |
| Matériels, logiciels et organisation |
|                                      |
| michelandre/TuteurWeb11              |
| Mise en garde11                      |
| mode de sécurité de la               |
| communication sans fil 20            |
| Modifier les paramètres de la carte  |
| 13                                   |
| Mot de passe 19                      |
| MV 7                                 |
| 1VI V                                |

# N

| NETWORK SETTINGS  | 18 |
|-------------------|----|
| non-complété      | 6  |
| non-vérifié       | 6  |
| note              | 6  |
| Note au lecteur   | 6  |
| numéro de version | 12 |

# 0

|                                  | ~~     |
|----------------------------------|--------|
| Obtenir le certificat            | 23     |
| Obtenir les adresses des serveur |        |
| DNS                              | 21     |
| Obtenir une adresse IP           |        |
| automatiquement                  | 21     |
| Oracle                           | 7      |
| 014010                           | •••• / |

# Р

| Page web de DIR-655           | 12   |
|-------------------------------|------|
| pare-feux                     | 11   |
| PDF                           | 6    |
| plage d'adresses              | 18   |
| port 8181                     | 23   |
| port RJ-45                    | 10   |
| Port RJ-45                    | 21   |
| Port RJ-45 du WAN:            | 11   |
| Port RJ-45 du WAN: relié au R | J-45 |
| du PC Hôte TuteurWeb          | 11   |
| Port WAN                      | 20   |
| port WAN (Internet)           | 20   |
| port WAN du routeur           | 20   |
| ports LAN du routeur          | 15   |
| Primary DNS Server            | 25   |
| procédure                     | 6    |
| Protocol Internet version 4   | 21   |
|                               |      |
| PuTTY                         | 21   |

# R

| RADIUS 802.1X              | 12    |
|----------------------------|-------|
| Reboot                     | 17    |
| Reboot Later1              | 6, 18 |
| Reboot now                 | 18    |
| Reboot Now                 | 20    |
| recommandation             | 6     |
| Réseau LAN & serveur DHCP. | 18    |
| Réseau sans fil            | 16    |
| Résumé de la configuration | 20    |
| révision B1                | 12    |
| RF232                      | 11    |
| RJ-45                      | 7, 11 |
| RJ-45 de l'Hôte            | 13    |
| RJ-45 du PC Hôte TuteurWeb | 11    |
| root                       | 11    |
| Routeur sans fil local     | 11    |
| Routeur-Local              | 16    |
|                            |       |

# S

| Salla da alassa sans fil         | 0    |
|----------------------------------|------|
| Salle de classe salls III        | 0    |
| sauvegarde                       | 22   |
| Sauvegarde de la configuration   | 25   |
| Save Configuration               | 25   |
| Save Settings                    | 16   |
| serveur DHCP du routeur est acti | ivé  |
|                                  | 11   |
| Serveur SME8                     | , 11 |
|                                  |      |

| serveur SME-96                     |
|------------------------------------|
| Solaris7                           |
| source7                            |
| SPI (Stateful Packet Inspection)12 |
| SpyBot-SD11                        |
| SSID20, 24                         |
| station Hôte6                      |
| Status                             |
| StreamEngine12                     |
| support de trame étendue12         |
| Système de gestion de contenu9     |

# Т

| TCP/IPv4    | 21    |
|-------------|-------|
| Thunderbird | 9     |
| TIME        | 18    |
| TOOLS       | 18    |
| TuteurWeb   | 6, 10 |

# U

| Usagers | 11 |
|---------|----|
| USB 2.0 | 12 |

# V

| valeurs d'usine                  | 15     |
|----------------------------------|--------|
| vérification                     | 22     |
| Vérification du réseau sans fil  | 24     |
| Victoire                         | 25     |
| Virtual Machine                  | 7      |
| VirtualBox                       | .7, 11 |
| VirtualBox-4.3.14                | 10     |
| Visualisation des fichiers journ | aux    |
| ~                                | 22     |
| VM                               | 7      |
| Voir                             | 23     |
| VPN                              | 12     |
|                                  |        |

# W

| WAN                             | 11 |
|---------------------------------|----|
| Wide Area Network               | 12 |
| Windows                         | 11 |
| Windows Connect Now             | 12 |
| Wireless LAN Intelligent Stream | ı  |
| Handling                        | 12 |
| Wireless Multimedia             | 12 |
| Wireless Protect Setup          | 12 |
| WIRELESS SETTINGS               | 16 |
| WISH                            | 12 |
| WMM                             | 12 |
|                                 |    |

|                | Index                    |           |
|----------------|--------------------------|-----------|
|                | "                        | C         |
| .deb7<br>.rpm7 | "mot de passe robuste"17 | © RF-2322 |